Part. 1261/20

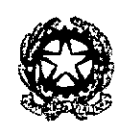

TRIBUNALE ORDINARIO DI VENEZIA

# **SEZIONE ESECUZIONI MOBILIARI**

## OGGETTO: sistema di prenotazione delle udienze di pignoramento presso terzi

Il Magistrato coordinatore delle esecuzioni, su delega del Presidente del Tribunale,

richiamato il proprio provvedimento del 29.04.2020, Prot. n.1240/2020 del 6.05.2020, avente ad oggetto il sistema di prenotazione delle udienze per i pignoramenti presso terzi, in vigore dal 12.05.2020,

lo integra con la previsione della fruibilità di tale sistema da parte di tutti gli avvocati, anche di altro foro,

vista la disponibilità di Edicom Spa ad effettuare il suddetto servizio di prenotazione delle udienze,

### comunica

- che è stato realizzato il sistema di prenotazione delle udienze di pignoramento presso terzi, come da indicazioni specifiche poste in calce alla presente comunicazione;
- che per poter utilizzare il servizio è necessario registrarsi allo stesso;
- che detto sistema di prenotazione è raggiungibile dal sito del Tribunale di Venezia (<u>www.tribunale.venezia.it</u> – sezione "Udienze pignoramenti presso terzi") presente sulla destra della home page; cliccando sul link "Prenotazione udienze" è consentita la prenotazione delle udienze a far data dal 06.10.2020;
- che la prenotazione è finalizzata soltanto a regolare il flusso delle cause e pertanto restano immutati gli adempimenti previsti dal Codice di procedura civile per lo svolgimento delle udienze (notifica, iscrizione a ruolo, pagamento del contributo e quant'altro);
- che all'atto della prenotazione verrà generata dal sistema una ricevuta che dovrà essere esibita all'Ufficiale Giudiziario al momento in cui verrà richiesta la notifica.

Il predetto sistema di prenotazione consentirà di raggiungere gli obiettivi prefissati solo allorché gli avvocati si atterranno alle indicazioni esposte. Per il corretto accesso ed uso del sistema è possibile richiedere assistenza scrivendo all'indirizzo email <u>assistenzave@prenotazioniudienze.it</u>

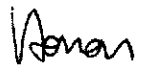

# Con l'attivazione del predetto sistema non sarà ulteriormente consentita la fissazione dell'udienza senza previa prenotazione online.

Si auspica pertanto la massima collaborazione da parte degli utenti.

Dispone che il presente provvedimento sia comunicato al Presidente del Tribunale, alla Presidente della I sezione Civile, ai GOT del gruppo esecuzioni mobiliari, al Direttore dott.ssa Albanese, al Funzionario Giacomo Torto, al personale della Cancelleria delle esecuzioni mobiliari, al Presidente del Consiglio dell'Ordine degli Avvocati di Venezia, al Dirigente dell'Ufficio UNEP di Venezia nonché inserito nel sito WEB del Tribunale.

Venezia, 7 maggio 2020

Il Magistrato coordinatore Dott.ssa Gabriella Zanon (JLOller Jovan

### Prenotazione udienze: registrazione al sito del Tribunale di Venezia

Per poter utilizzare il servizio di prenotazione è necessario essere registrati al sito del Tribunale di Venezia.

Se sei un nuovo utente del servizio:

- Clicca sul *link* "Prenotazione udienze" nell'Area dedicata alle "Udienze pignoramenti presso terzi" presente sulla destra della *home page* del sito del Tribunale di Venezia <u>http://www.tribunale.venezia.giustizia.it/;</u>
- clicca su "REGISTRATI" e compila il form con i tuoi dati;
- riceverai una *email* contenente un *link* da cliccare per confermare la tua registrazione.

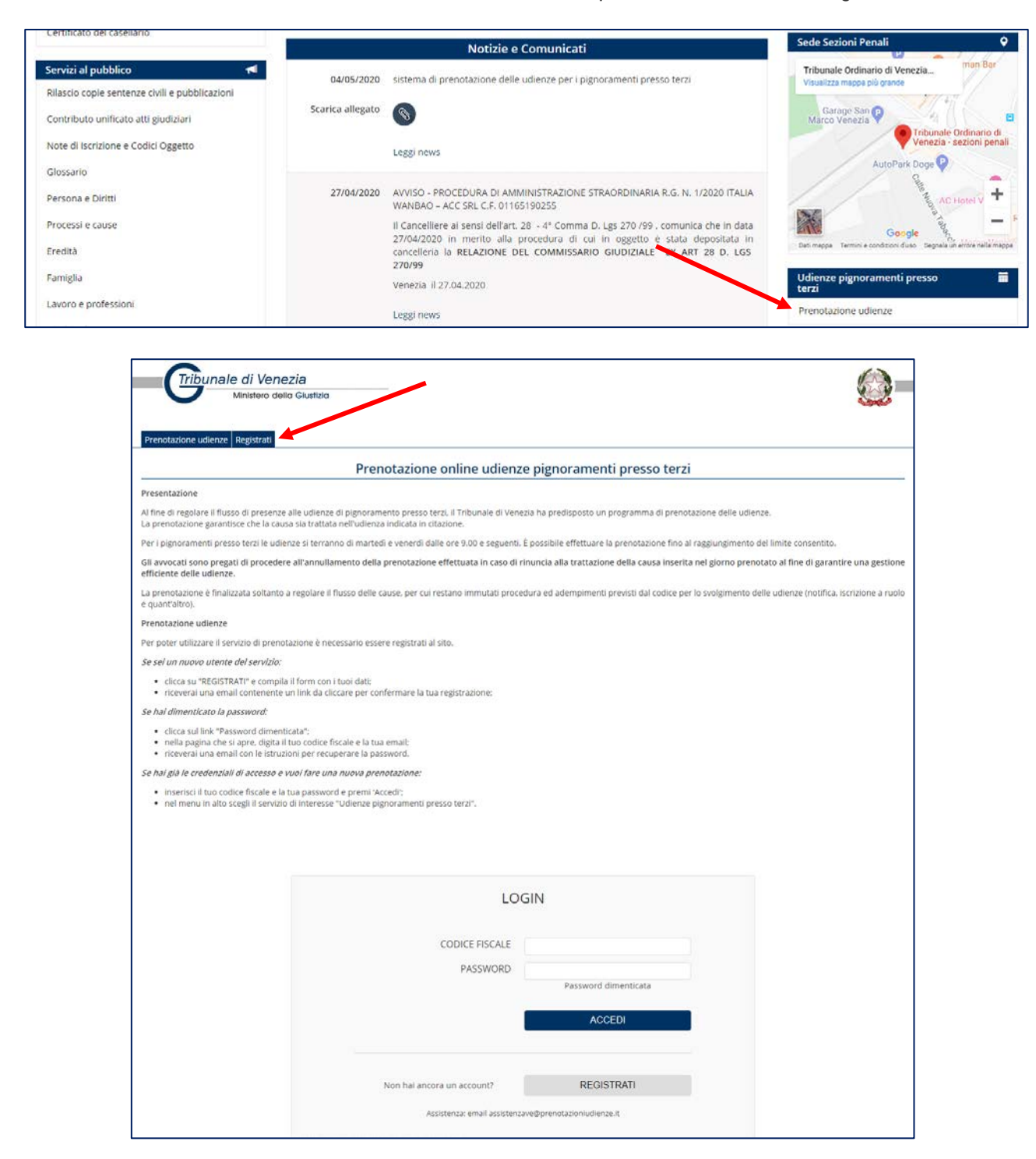

| ne udienze Registrati   |                                                                                                    |  |  |  |
|-------------------------|----------------------------------------------------------------------------------------------------|--|--|--|
| MODULO DI REGISTRAZIONE |                                                                                                    |  |  |  |
|                         | Se sei già in possesso di un account, accedi da qui.<br>I campi contrassegnati con * sono obbligatori. |  |  |  |
| NOME*                   |                                                                                                    |  |  |  |
| COGNOME*                |                                                                                                    |  |  |  |
| DATA DI NASCITA *       | gg/mm/aaaa                                                                                             |  |  |  |
| COMUNE DI NASCITA*      | Inserire il nome del romune e selezionare una vore dall'alenno a discesa                               |  |  |  |
| SESSO *                 | Seleziona                                                                                              |  |  |  |
| CODICE FISCALE*         |                                                                                                    |  |  |  |
| E-MAIL*                 |                                                                                                    |  |  |  |
| CONFERMA E-MAIL*        |                                                                                                    |  |  |  |
| INDIRIZZO               |                                                                                                    |  |  |  |
| CAP                     |                                                                                                    |  |  |  |
| COMUNE                  | Inserire il nome del comune e selezionare una voce dall'elenco a discesa.                              |  |  |  |
| TELEFONO *              |                                                                                                    |  |  |  |
| FAX                     |                                                                                                    |  |  |  |
| PEC                     |                                                                                                    |  |  |  |
|                         | Privacy Policy.<br>Cliccando su "PPOCEDI" si acconsentira al trattamento dei dati nersonali.           |  |  |  |

Se hai dimenticato la password:

- clicca sul *link "Password* dimenticata";
- nella pagina che si apre, digita il tuo codice fiscale e la tua email;
- riceverai una email con le istruzioni per recuperare la password.

| LOGIN                                               |                                                                                                    |
|-----------------------------------------------------|----------------------------------------------------------------------------------------------------|
| CODICE FISCALE PASSWORD Password dimenticata ACCEDI |                                                                                                    |
| Non hai ancora un account? REGISTRATI               | RECUPERA PASSWORD Insertici le informazioni inchieste e clicca sul tasto RECUPERA CODICE FISCALE* E-MAIL* RECUPERA |

Se hai già le credenziali di accesso e vuoi fare una nuova prenotazione:

- inserisci il tuo codice fiscale e la tua password e premi "Accedi";
- nel menu in alto scegli il servizio di interesse.

## Istruzioni d'uso: come effettuare una prenotazione

Per effettuare una nuova prenotazione:

- nel menu in alto scegli "Ud. Pignoramenti presso terzi";
- dall'apposito menu a tendina selezionare il mese per visualizzare i giorni disponibili;
- scelto il giorno indicare i nomi e i codici fiscali di attore e convenuto e proseguire;
- viene visualizzato un riepilogo della prenotazione proseguire confermando la prenotazione.

| ome Ud. Pignoramenti presso                      | o terzi Le mie prenotazioni Profilo Logout                                                                                                    |                                                                                                    |                                                                                                    | Utente: AVV. |  |
|--------------------------------------------------|----------------------------------------------------------------------------------------------------|----------------------------------------------------------------------------------------------------|----------------------------------------------------------------------------------------------------|--------------|--|
|                                                  |                                                                                                    | Udienze pignoramenti pr                                                                                                    | resso terzi                                                                                                   |              |  |
|                                                  | 1                                                                                                    | 2                                                                                                    | 3                                                                                                    |              |  |
|                                                  | DATE E ORARI DISPONIBILI                                                                                                    | DATI PROCEDURA                                                                                                    | CONFERMA PRENOTAZIONE                                                                                         |              |  |
|                                                  |                                                                                                    |                                                                                                    | •                                                                                                    |              |  |
| ZIONARE IL MESE PER VISUA                        | LIZZARE I GIORNI DISPONIBILI: Ottobre 2020                                                                                                    | T                                                                                                    |                                                                                                    |              |  |
| Date disponibili:                                | Fascia oraria:                                                                                                    |                                                                                                    | N. udienze disponibili:                                                                                       | PRENOTA      |  |
| Aartedi, 06 Ottobre 2020                         | Dalle ore 09:00 e :                                                                                                    | SS.                                                                                                    | 20                                                                                                    | PRENOIA      |  |
| 'enerdì, 09 Ottobre 2020                         | Dalle ore 09:00 e s                                                                                                    | 55.                                                                                                    | 20                                                                                                    | PRENOTA      |  |
| /lartedì, 13 Ottobre 2020                        | Dalle ore 09:00 e s                                                                                                    | SS.                                                                                                    | 20                                                                                                    | PRENOTA      |  |
| enerdì, 16 Ottobre 2020                          | Dalle ore 09:00 e s                                                                                                    | SS.                                                                                                    | 20                                                                                                    | PRENOTA      |  |
| ne Ud. Pignoramenti presso                       | o terzi Le mie prenotazioni Profilo Logout                                                                                                    |                                                                                                    |                                                                                                    | Utente:      |  |
|                                                  |                                                                                                    | Udienze pignoramenti pr                                                                                                    | resso terzi                                                                                                   |              |  |
|                                                  |                                                                                                    |                                                                                                    |                                                                                                    |              |  |
|                                                  |                                                                                                    |                                                                                                    |                                                                                                    |              |  |
|                                                  | 1<br>DATE E ORARI DISPONIBILI                                                                                                    | 2<br>DATI PROCEDURA                                                                                                    | 3<br>CONFERMA PRENOTAZIONE                                                                                    |              |  |
|                                                  | 1<br>DATE E ORARI DISPONIBILI                                                                                                    | 2<br>DATI PROCEDURA                                                                                                    | CONFERMA PRENOTAZIONE                                                                                         |              |  |
| TA E ORARIO SELEZIONATIVA                        | DATE E ORARI DISPONIBILI<br>artedi, 06 Ottobre 2020 dalle 09:00 e ss.                                                                                                    | 2<br>Dati procedura                                                                                                    | 3<br>CONFERMA PRENOTAZIONE                                                                                    |              |  |
| TA E ORARIO SELEZIONATIVA                        | 1<br>DATE E ORARI DISPONIBILI<br>artedi, 06 Ottobre 2020 dalle 09:00 e ss.                                                                                                    | 2<br>DATI PROCEDURA<br>INDICARE I DATI DELLA PROCE                                                                                              | 3<br>CONFERMA PRENOTAZIONE                                                                                    |              |  |
| YA E ORARIO SELEZIONATIVA<br>ROMOSSA DA          | 1<br>DATE E ORARI DISPONIBILI<br>artedi, 66 Ottobre 2020 dalle 09:00 e ss.                                                                                                    | 2<br>DATI PROCEDURA<br>INDICARE I DATI DELLA PROCE                                                                                              | 3<br>CONFERMA PRENOTAZIONE                                                                                    |              |  |
| a e orario selezionativa<br>Iomossa da<br>DNTRO  | 1<br>DATE E ORARI DISPONIBILI<br>arted), 06 Ottobre 2020 dalle 09:00 e ss.<br>Nome e cognome / Ragione sociale<br>Nome e cognome / Ragione sociale                                                                                                    | 2<br>DATI PROCEDURA<br>INDICARE I DATI DELLA PROCE                                                                                              | 3<br>CONFERMA PRENOTAZIONE                                                                                    |              |  |
| A E ORARIO SELEZIONATIVA<br>OMOSSA DA<br>INTRO   | 1<br>DATE E ORARI DISPONIBILI<br>artedi, 06 Ottobre 2020 dalle 09:00 e ss.<br>Nome e cognome / Ragione sociale<br>Nome e cognome / Ragione sociale                                                                                                    | 2<br>DATI PROCEDURA<br>INDICARE I DATI DELLA PROCE<br>ANNULLA PROSEC                                                                            | 3<br>CONFERMA PRENOTAZIONE                                                                                    |              |  |
| A E ORARIO SELEZIONATA Y<br>OMOSSA DA<br>INTRO   | 1<br>DATE E ORARI DISPONIBILI<br>artedi, 06 Ottobre 2020 dalle 09:00 e ss.<br>Nome e cognome / Ragione sociale<br>Nome e cognome / Ragione sociale                                                                                                    | 2<br>DATI PROCEDURA<br>INDICARE I DATI DELLA PROCE<br>ANNULLA PROSEC                                                                            | CONFERMA PRENOTAZIONE Codice fiscale / Partita IVA Codice fiscale / Partita IVA                               |              |  |
| Tribunale di Ve                                  | 1<br>DATE E ORARI DISPONIBILI<br>artedi, 06 Ottobre 2020 dalle 09:00 e ss.<br>Nome e cognome / Ragione sociale<br>Nome e cognome / Ragione sociale                                                                                                    | 2<br>DATI PROCEDURA<br>INDICARE I DATI DELLA PROCE<br>ANNULLA PROSEC                                                                            | 3<br>CONFERMA PRENOTAZIONE                                                                                    |              |  |
| ra e orario selezionativa<br>ROMOSSA DA<br>DNTRO | DATE E ORARI DISPONIBILI<br>artedi, 66 Ottobre 2020 dalle 09:00 e ss.<br>Nome e cognome / Ragione sociale<br>Nome e cognome / Ragione sociale                                                                                                    | 2<br>DATI PROCEDURA<br>INDICARE I DATI DELLA PROCE<br>ANNULLA PROSEC                                                                            | CONFERMA PRENOTAZIONE Codice fiscale / Partita IVA Codice fiscale / Partita IVA                               |              |  |
| A E ORARIO SELEZIONATINA<br>IOMOSSA DA<br>INTRO  | terzi Le mie prenotazioni Profilo Logout                                                                                                    | 2<br>DATI PROCEDURA<br>INDICARE I DATI DELLA PROCE<br>ANNULLA PROSEC                                                                            | CONFERMA PRENOTAZIONE COdice fiscale / Partita IVA Codice fiscale / Partita IVA                               | Utente: AVV. |  |
| ra e orario selezionalita<br>ROMOSSA DA<br>ONTRO | T DATE E ORARI DISPONIBILI  artedi, 66 Ottobre 2020 dalle 09:00 e ss.  Nome e cognome / Ragione sociale Nome e cognome / Ragione sociale Nome e cognome / Ragione sociale  Defenzia Defenzia De  | 2<br>DATI PROCEDURA<br>INDICARE I DATI DELLA PROCE<br>ANNULLA PROSEC                                                                            | CONFERMA PRENOTAZIONE Codice fiscale / Partita IVA Codice fiscale / Partita IVA UI                            | Utente: AVV. |  |
| ra e orario selezionalita<br>romossa da<br>ontro | DETE E GRARI DISPONIBILI artedi, 06 Ottobre 2020 dalle 09:00 e st. Nome e cognome / Ragione sociale Nome e cognome / Ragione sociale Detezia Detezia D | 2<br>DATI PROCEDURA<br>INDICARE I DATI DELLA PROCE<br>ANNULLA PROSEC                                                                            | CONFERMA PRENOTAZIONE Codice fiscale / Partita IVA Codice fiscale / Partita IVA                               | Utente: AVV. |  |
| ra e orario selezionalita<br>Romossa da<br>Ontro | T T T T T T T T T T T T T T T T T T T                                                                                                    | 2<br>DATI PROCEDURA<br>INDICARE I DATI DELLA PROCE<br>ANNULLA PROSEC                                                                            | CONFERMA PRENOTAZIONE  Codice fiscale / Partita IVA Codice fiscale / Partita IVA Codice fiscale / Partita IVA | Utente: AW.  |  |
| ra e orario selezionalita<br>ROMOSSA DA<br>DNTRO |                                                                                                    | 2<br>DATI PROCEDURA<br>INDICARE I DATI DELLA PROCE<br>ANNULLA PROSEC<br>Udienze pignoramenti pr<br>2<br>DATI PROCEDURA                          | CONFERMA PRENOTAZIONE                                                                                         | Utente: AVV. |  |
| TA E ORARIO SELEZIONATINA<br>ROMOSSA DA<br>DNTRO |                                                                                                    | 2<br>DATI PROCEDURA<br>INDICARE I DATI DELLA PROCE<br>ANNULLA PROSEC<br>Udienze pignoramenti pr<br>2<br>DATI PROCEDURA<br>REPILOGO PRENOTAZION  | CONFERMA PRENOTAZIONE                                                                                         | Utente: AVV. |  |
| ra e orario selezionativa<br>Romossa da<br>DNTRO | T DETE CORARI DISPONIBILI  T DETE CORARI DISPONIBILI  T DETEZIA  DETEZIA  DETEZI  LE mie prenotazioni Profilo Logout  T DETE CORARI DISPONIBILI  ORAMENTO PRESSO TERZI                                                                                                    | 2<br>DATI PROCEDURA<br>INDICARE I DATI DELLA PROCE<br>ANNULLA PROSEC<br>Udienze pignoramenti pr<br>2<br>DATI PROCEDURA<br>RIEPILOGO PRENOTAZION | CONFERMA PRENOTAZIONE                                                                                         | Utente: AVV. |  |
| A E ORARIO SELEZIONATIVA<br>ROMOSSA DA<br>DNTRO  | DUTE E ORARI DISPONIBILI artedi, 66 Ottobre 2020 dalle 09:00 e s.  Nome e cognome / Ragione sociale Nome e cognome / Ragione sociale Nome e cognome / Ragione sociale Deterzi Le mie prenotazioni Profilo Logout                                                                                                    | 2<br>DATI PROCEDURA<br>INDICARE I DATI DELLA PROCE<br>ANNULLA PROSEC<br>Udienze pignoramenti pr<br>2<br>DATI PROCEDURA<br>RIEPILOGO PRENOTAZION | CONFERMA PRENOTAZIONE                                                                                         | Utente: AVV. |  |
| A E ORARIO SELEZIONATIVA<br>ROMOSSA DA<br>DNTRO  | T T T T T T T T T T T T T T T T T T T                                                                                                    | 2<br>DATI PROCEDURA<br>INDICARE I DATI DELLA PROCE<br>ANNULLA PROSEC<br>Udienze pignoramenti pr<br>2<br>DATI PROCEDURA<br>RIEPILOGO PRENOTAZION | CONFERMA PRENOTAZIONE                                                                                         | Utente: AVV. |  |
| A E ORARIO SELEZIONATIVA<br>NOMOSSA DA<br>DNTRO  | DATE E ORARI DISPONIBILI<br>artedi, 66 Ottobre 2020 dalle 09:00 e ss.<br>Nome e cognome / Ragione sociale<br>Nome e cognome / Ragione sociale<br>Nome e cognome / Ragione sociale<br>ProEzia<br>o della Giustizia<br>Derezi Le mie prenotazioni Profilo Logout<br>1<br>DATE E ORARI DISPONIBILI<br>ORAMENTO PRESSO TERZI<br>STOTE205<br>2050<br>re 2020 dalle 09:00 e ss.<br>ERMARE LA PRENOTAZIONE: 04:51                                                                                                    | 2<br>DATI PROCEDURA<br>INDICARE I DATI DELLA PROCE<br>ANNULLA PROSEC<br>Udienze pignoramenti pr<br>2<br>DATI PROCEDURA<br>RIEPILOGO PRENOTAZION | CONFERMA PRENOTAZIONE                                                                                         | Utente: AVV. |  |

Confermata la prenotazione verrà generata una ricevuta che sarà visualizzabile

- nella sezione "Le mie prenotazioni"
- nella *email* che viene inviata a seguito della conferma di prenotazione.

| Tribunale di Venezia<br>Ministero della Giustizia        |                            |                                 |                                   |              |            |              |  |  |
|----------------------------------------------------------|----------------------------|---------------------------------|-----------------------------------|--------------|------------|--------------|--|--|
| Home Ud. Pignoramenti presso terzi Le mie p              | renotazioni Profilo Logout |                                 |                                   |              | Utente:    |              |  |  |
| Le mie prenotazioni                                      |                            |                                 |                                   |              |            |              |  |  |
| Data udienza                                             | Orario                     | Creditore                       | Debitore                          | Tipologia    | Ricevuta   |              |  |  |
| Martedì, 06 Ottobre 2020                                 | Dalle 09:00 e ss.          | Tizio<br>TTTSSS86T71F205C       | Caio<br>CCCPPP86T71F205C          | Pignoramenti | 12         | Annulla      |  |  |
| Venerdì, 09 Ottobre 2020                                 | Dalle 09:00 e ss.          | Alfa<br>AAANNN86T71F205C        | Beta<br>BBBHHH86T71F205C          | Pignoramenti | 10         | Annulla      |  |  |
| Martedl, 29 Dicembre 2020                                | Dalle 09:00 e ss.          | Mario Rossi<br>RRRMMM86T71F205C | Maria Bianchi<br>BBBMMM86T71F205C | Pignoramenti | 1          | Annulla      |  |  |
| Visualizza 25 ▼ elementi<br>Vista da 1 a 3 di 3 elementi |                            |                                 |                                   | -            | Precedente | 1 Successivo |  |  |

Nella sezione "Le mie prenotazione" è inoltre presente la funzionalità che consente di <u>annullare</u> una prenotazione. La prenotazione annullata rientra nella disponibilità delle udienze prenotabili.

#### Attenzione:

la ricevuta di avvenuta prenotazione dovrà essere esibita agli Ufficiali Giudiziari al momento della notifica e obbligatoriamente depositata in via telematica contestualmente all'iscrizione a ruolo. Si ricorda di inserire correttamente i codici fiscali in fase di iscrizione.

Per assistenza scrivere a assistenzave@prenotazioniudienze.it